## Configuration des paramètres LAN IPv4 sur le routeur RV110W

## **Objectifs**

Les paramètres du réseau local IPv4 peuvent être configurés pour permettre la connexion des périphériques au routeur RV110W. Le VLAN, l'adresse IP et le masque de sous-réseau peuvent être configurés sur la page *Configuration du réseau local*.

L'objectif de ce document est de vous montrer comment configurer les paramètres LAN IPv4 sur le routeur RV110W.

## Périphériques pertinents

• RV110W

## Paramètres LAN IPv4

Étape 1. Dans l'utilitaire de configuration Web, sélectionnez **Networking > LAN > LAN Configuration**.

| LAN Configuration |                                       |
|-------------------|---------------------------------------|
| IPv4              |                                       |
| VLAN:             | 1 💌                                   |
| Local IP Address: | 192 . 168 . 1 . 1 (Hint: 192.168.1.1) |
| Subnet Mask:      | 255.255.255.0 💌                       |

Étape 2. Dans le menu déroulant VLAN, sélectionnez un VLAN pour le réseau local IPv4.

Étape 3. Dans le champ *Local IP Address*, saisissez l'adresse IP LAN du routeur RV110W.

Étape 4. Dans le menu déroulant *Masque de sous-réseau*, sélectionnez un masque de sous-réseau pour la nouvelle adresse IP.

Étape 5. Click Save.